## How to Open the Device Action screen

- 1. Open a Consumption Sites record.
- 2. Navigate to **Devices tab**, and then select the device where the action will be performed.
- 3. Click the Site Action > Device Action toolbar button. This will open the Device Actions screen. Refer to the Device Actions for the field description.

| Consumption Sites - 0001005078                                                                                         |                     |                                                     |                |        |               |      |         |        |       |            |
|----------------------------------------------------------------------------------------------------|---------------------|-----------------------------------------------------|----------------|--------|---------------|------|---------|--------|-------|------------|
| New Save                                                                                                    | e Search            | Undo                                                | Attach Device  | - Sit  | e Actior      | n 🔻  |         |        | y +(  | Call Entry |
| Customer:                                                                                                    | Custome             | er A                                                |                | As     | sociate       | Site |         |        | 50    | 78         |
| Address:                                                                                                    | 1234 Ma<br>Fort Way | 1234 Main St.<br>Fort Wayne, IN 46801<br>1000000000 |                |        | Device Action |      |         |        |       | ceipt      |
|                                                                                                    |                     |                                                     |                |        | Delivery      |      |         |        |       |            |
| Phone:                                                                                                    | 1000000             |                                                     |                |        | Reassign Site |      |         |        |       |            |
| Device Act                                                                                                    | Device Actions ^ X  |                                                     |                |        |               |      |         |        |       |            |
| OK Canc                                                                                                    | el                  |                                                     |                |        |               |      |         |        |       |            |
| Detaile                                                                                                    |                     |                                                     |                |        |               |      |         |        |       |            |
| Details                                                                                                    | Details             |                                                     |                |        |               |      |         |        |       |            |
| Device Ty                                                                                                    | pe: Tan             | ık                                                  |                | Serial | No:           | 105  | 7438    |        |       |            |
| Action:                                                                                                    | At (                | Sustome                                             | ers to be Trar | sferre | d back        | to l | Bulk Pl | ant Lo | catio | n v        |
| Device A                                                                                                    | ction               |                                                     |                |        |               |      |         |        |       |            |
| This action will tag the device as red text on the devices grid to indicate it will be transferred back to bulk plant. |                     |                                                     |                |        |               |      |         |        |       |            |
| 0                                                                                                    | Q Rea               | ady                                                 |                |        |               |      |         |        |       |            |

- 1. Open a Consumption Sites record.
- 2. Navigate to **Devices tab**, and then select the device where the action will be performed.
- 3. Click the Site Action > Device Action toolbar button. This will open the Device Actions screen. Refer to the Device Actions for the field description.

|     | Consump                    | otion Sites - 0 | 000000   | 021    |            |             |                  |     |
|-----|----------------------------|-----------------|----------|--------|------------|-------------|------------------|-----|
|     | 0                          |                 | 5        |        | <b>•</b> • | -           |                  |     |
| INE | ew Sa                      | ive search      | Undo     | Attach | Device     | Site Action | Print Call Entry |     |
| Cus | tomer:                     | SHELL PROP      | ANE      |        |            | Asso        | riate Site       |     |
| Add | ress:                      | GREEN ROAD      | )        |        |            |             | date site        |     |
|     |                            | CHISAGO CI      | FY, MN S | 55013  |            |             |                  | 0.0 |
|     |                            |                 |          |        |            | Devic       | 0.1              |     |
| Pho | ne:                        | 1000000000      | )        |        |            |             |                  | 1.  |
| Sh  | Showing 1 Consumption Site |                 |          |        |            | Deliv       | lites            |     |
| 0   | 💿 🔍 🍸 Filter Records (F3)  |                 | Q Vie    |        |            | Filter      |                  |     |
| Ad  | dress                      |                 | Descrip  | tion   | Device     | Page Page   | rian Site        |     |
| GR  | GREEN ROAD                 |                 | Site 1 T |        | Tank       |             | sign site        |     |
|     |                            |                 |          |        |            |             |                  |     |
|     |                            |                 |          |        |            |             |                  |     |

| Device Action         | ıs                                                                 |                                 |                           | ×× |  |  |  |
|-----------------------|--------------------------------------------------------------------|---------------------------------|---------------------------|----|--|--|--|
|                       | R                                                                  |                                 |                           |    |  |  |  |
| OK Cano               | :el                                                                |                                 |                           |    |  |  |  |
| Device Type:          | Tank                                                               | Serial No:                      | SN123456                  |    |  |  |  |
| Action:               | Action: At Customers to be Transferred back to Bulk Plant Location |                                 |                           |    |  |  |  |
|                       |                                                                    |                                 |                           |    |  |  |  |
| Device Action         |                                                                    |                                 |                           |    |  |  |  |
| This acti<br>indicate | on will tag the device as<br>it will be transferred bac            | red text on t<br>k to bulk plar | he devices grid to<br>nt. |    |  |  |  |
| 🕐 💆 🦞 Ready           |                                                                    |                                 |                           |    |  |  |  |

Open a Consumption Sites record.
Navigate to Devices tab, and then select the device where the action will be performed.
Click the Site Action > Device Action toolbar button. This will open the Device Actions screen. Refer to the Device Actions for the field description.

| Consumption                                                                                                    | Sites - 00000                           | 00021             |                           |              |                  |            |  |
|----------------------------------------------------------------------------------------------------|-----------------------------------------|-------------------|---------------------------|--------------|------------------|------------|--|
| New Save                                                                                                    | Search Und                              | Attach De         | ) 🗸                       | Site Action  | Print Call Entry | Call Entry |  |
| Customer: SHE<br>Address: GRE<br>CHI                                                                                   | ELL PROPANE<br>EEN ROAD<br>SAGO CITY, M | N 55080           | Cus<br>Terr<br>Reg        | Assoc        | iate Site        | 0.00       |  |
| Phone: 100                                                                                                    | 0000000                                 |                   | Crea                      | Device       | Action           | 1.00       |  |
| Showing 1 Consu                                                                                                    | Imption Site                            | « s               | ite D                     | Delive       | ry               | s App      |  |
| Address<br>GREEN ROAD                                                                                                  | Des                                     | cription D<br>1 T | Y Edit<br>evice Ty<br>ank | Reass        | ign Site         | Owners     |  |
| Device Action                                                                                                    | ns                                      |                   |                           |              |                  | * ×        |  |
| OK Can                                                                                                    | cel                                     |                   |                           |              |                  |            |  |
| Device Type:                                                                                                    | Tank                                    |                   | Serial                    | No: SN01     | 23456            |            |  |
| Action:                                                                                                    | At Customer                             | s to be Tran      | sferred                   | back to Bulk | Plant Location   | <b>~</b>   |  |
| Device Action                                                                                                    |                                         |                   |                           |              |                  |            |  |
| This action will tag the device as red text on the devices grid to indicate it will be transferred back to bulk plant. |                                         |                   |                           |              |                  |            |  |